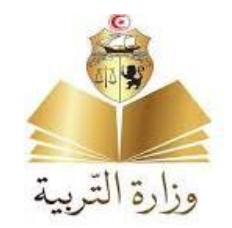

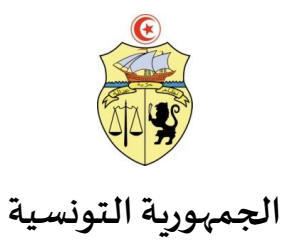

# مراحل التسجيل الأولي عن بعد لتلاميذ السنة الأولى ابتدائي

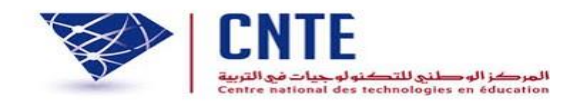

2022-2021

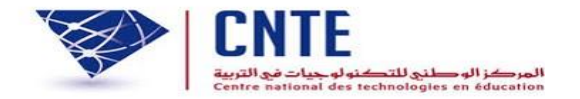

الولوج إلى الموقع الخاص بالتسجيل

https://primaire.cnte.tn

|                    | بترسيم التلاميذ الجدد بالسنة الأولى           | خاص                                              |                                                      | S https://primaire.cnte.tn |
|--------------------|-----------------------------------------------|--------------------------------------------------|------------------------------------------------------|----------------------------|
|                    |                                               |                                                  | دليل الاستعمال<br>فيديوتوضيحي<br>المساندة<br>الاتصال |                            |
|                    | د في تلاث خطوات                               | تتم صلية التسجيل عن به                           |                                                      |                            |
| خروج من فضاء الولي | طباعة وصل التسجيل                             | 2<br>الدخول لفضاء الولي و تسجيل التلميذ          | فتح حساب ولي لأول دخول                               |                            |
|                    | رارة هرية<br>هني رانتر راستية<br>آلاي<br>آلاي | لمبيرية ترتبية .<br>منع تطرق سطرقة © ملي<br>CNTE |                                                      |                            |

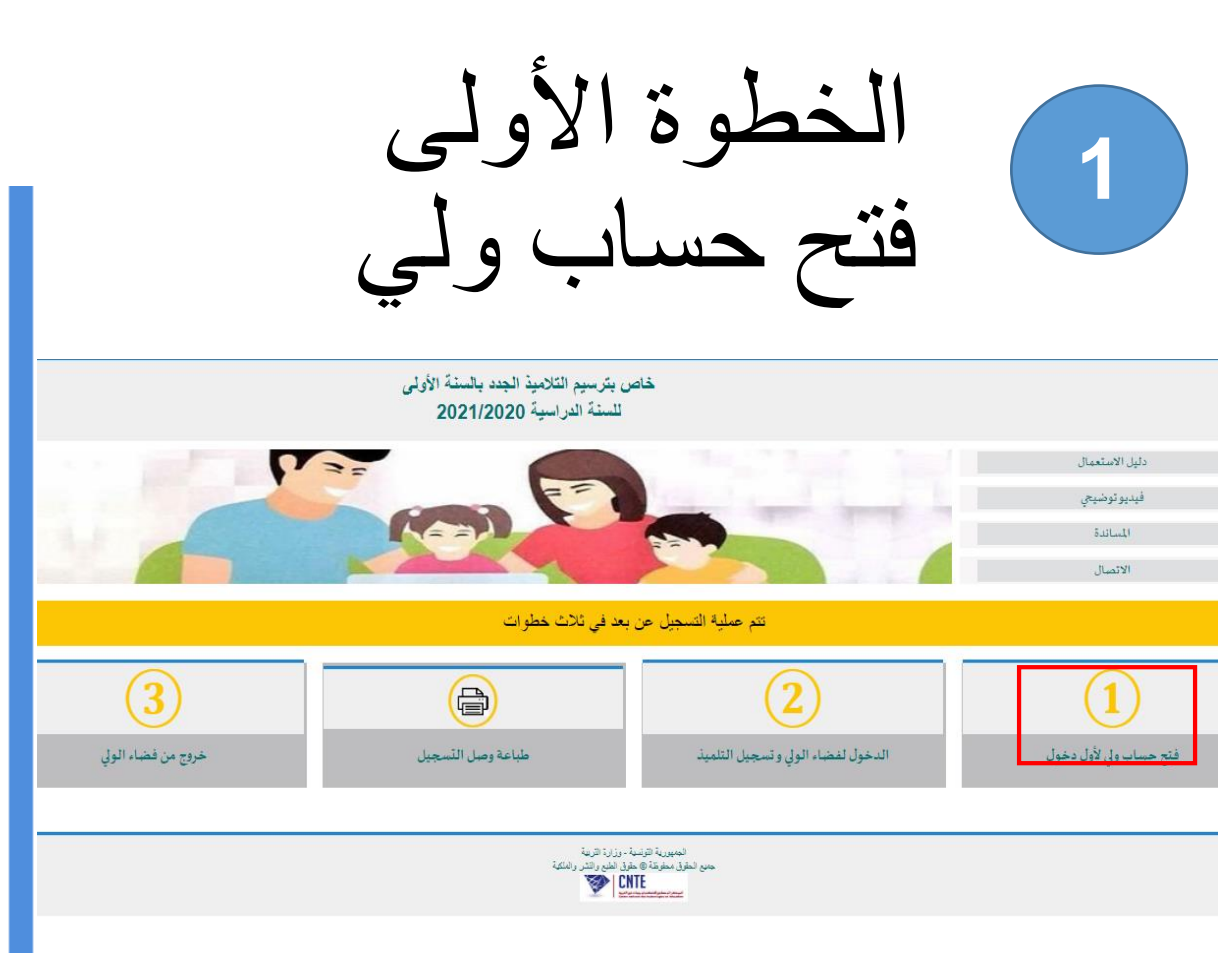

- إذا كنت ترغب في ترسيم توأم في نفس المدرسة يتوجب تحديد ذلك عند فتح حساب الولى إثر عملية التسجيل، ستصلكم كلمة العبور عبر
- إرسالية قصيرة على رقم الهاتف الذي استعمل في فتح حساب الولى

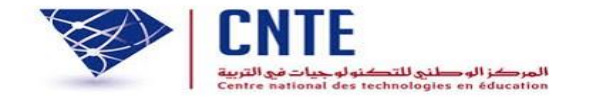

فتح حساب ولي

خاص بترسيم التلاميذ الجدد بالسنة الأولى

| الاسم بالعربية                                    |                                                   |
|---------------------------------------------------|---------------------------------------------------|
| اللقب بالعربية                                    |                                                   |
| الرجاء التأكد من صحة رقم بطاقة التعريف الخاصة ب   | كم ومن رقم الهاتف الجوال لمواصلة المراحل الموالية |
| بنجاح                                             |                                                   |
| رقم بطاقةا لتعربف الوطنية                         |                                                   |
| الهاتف الجوال(تصلكم علية كلمة العبور)             |                                                   |
| تأكيد الهاتف                                      |                                                   |
|                                                   | 🔍 تلمبذ واحد                                      |
| هل ترغبون في ترسيم:                               | توأم في نفس المدرسة (على الأقصى 3 أطفال)          |
|                                                   | توأم في مدارس مختلفة (على الأقصى 3 أطفال)         |
| ميثاق الاستعمال                                   |                                                   |
| - يمكنك هذا احساب من تسجيل منظوريكم بالسنة الأ    | ولى من التعليم الابتدائي                          |
| - أقربصحة المعلومات التي قمت بادخالها لفتح هذا ال | يساب                                              |
| - لا أسلم معطيات الدخول الخاصة بي إلى شخص آخر     |                                                   |
| 🗆 اطلعت وو افقت                                   |                                                   |
| الرجاء ادخال الرمز الموجود بالصورة:               | تحديث الصورة                                      |

مواقق

الرجاء ادخال الرمز الموجود بالصورة:

<u>تحديث الصورة</u>

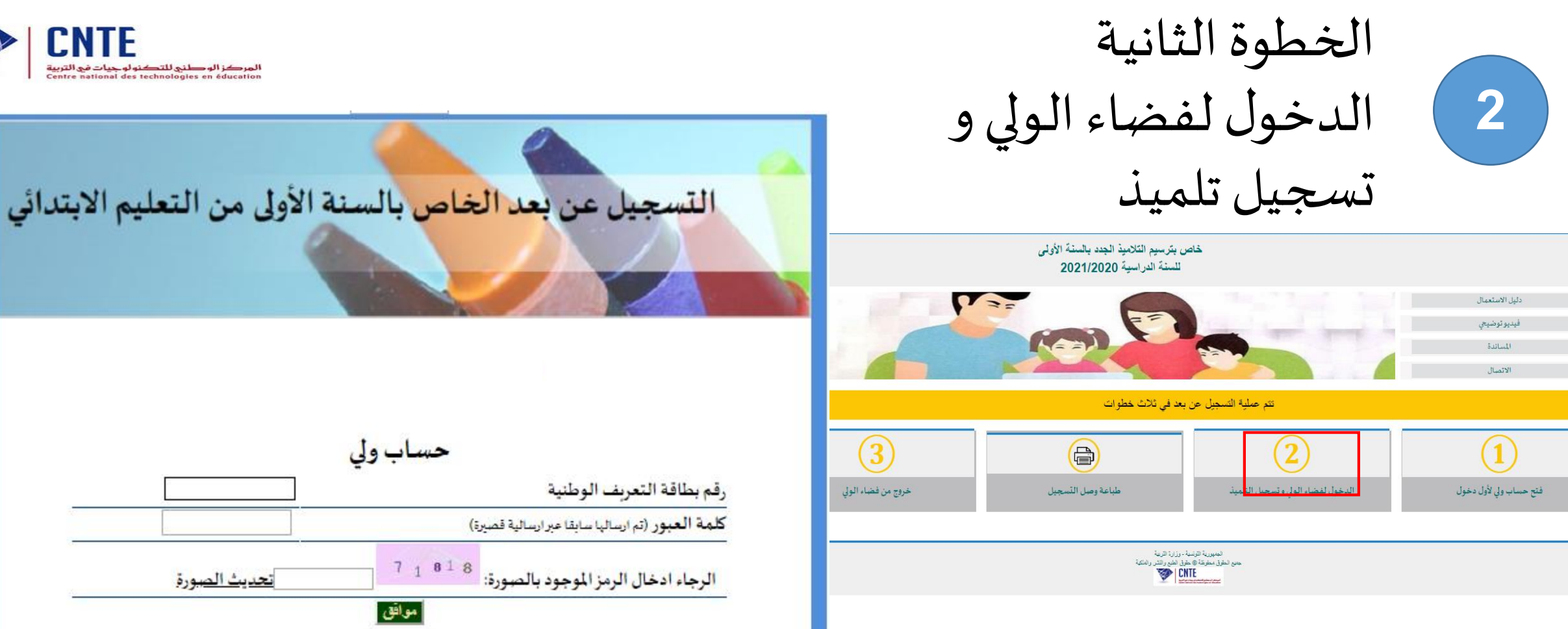

- إدخال رقم بطاقة التعريف و كلمة العبور
  - إدخال الرمز الموجود بالصورة
    - النقر على "موافق"

| قم بطاقة التعريف الوطنية                         |              |
|--------------------------------------------------|--------------|
| للمة العبور (تم ارسالها سابقا عبر ارسالية قصيرة) |              |
| الرجاء ادخال الرمز الموجود بالصورة: 7 1 8 1 8    | تحديث الصورة |
| مواقق                                            |              |
| موافق                                            |              |

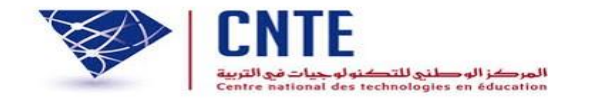

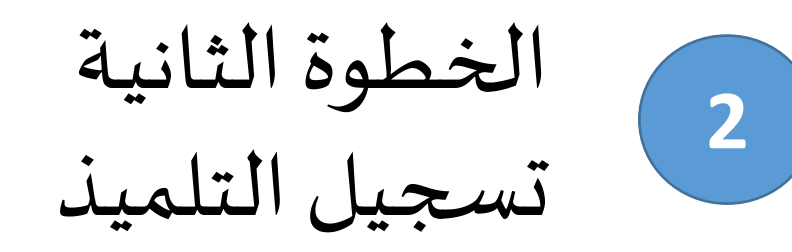

ليديو توضيحي

المساندة الاتصال

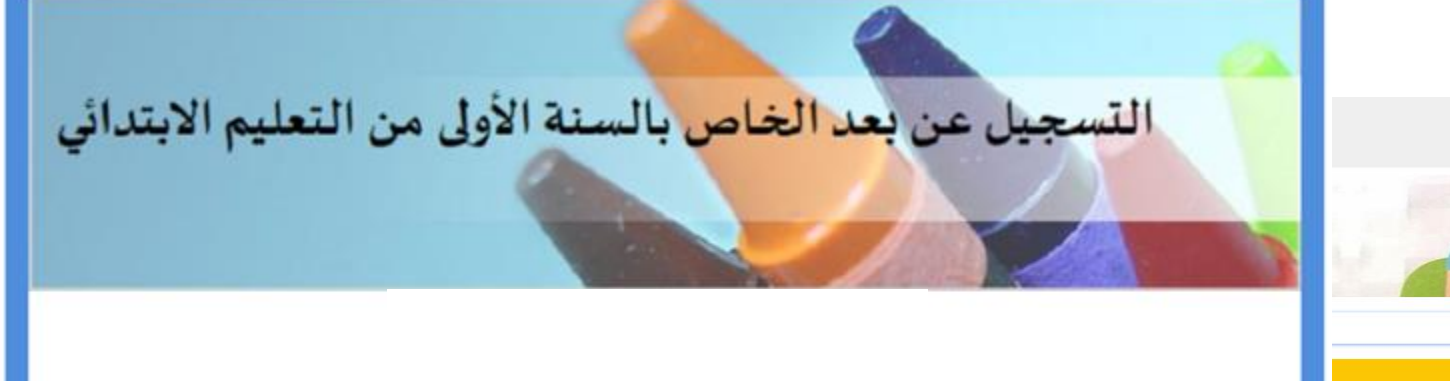

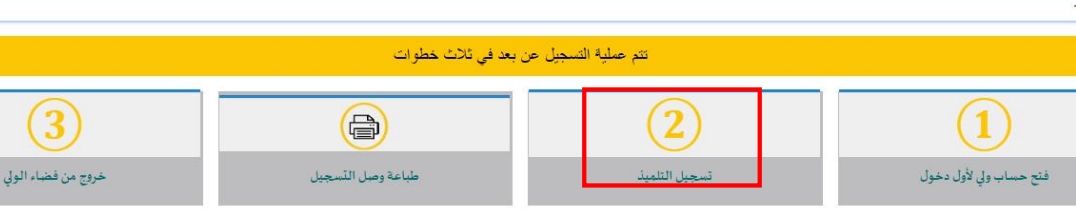

خاص بترسيم التلاميذ الجدد بالسنة الأولى للسنة الدراسية 2021/2020

hand

2=

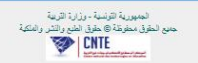

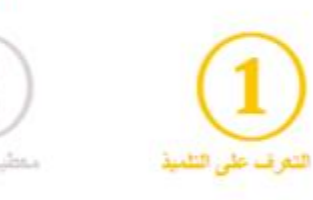

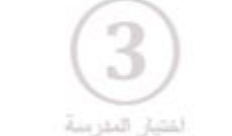

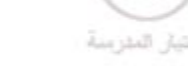

4

طباعة ومنل التسجيل

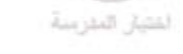

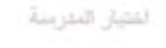

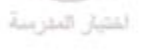

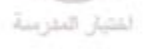

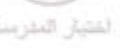

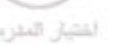

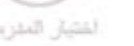

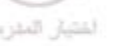

يتمتع التلاميذ المرسمين بالأقسام التحضيرية بأولوية الترسيم بمدارسهم الأصلية

```
تلميذ مرسم بقسم تحضيري بمدرسة عمومية ويرغب في الترسيم بنفس المدرسة خلال السنة
نعم ا
 20
                                                                            الدراسية
```

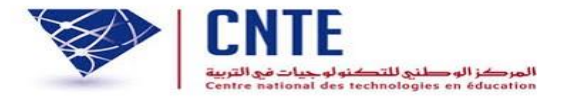

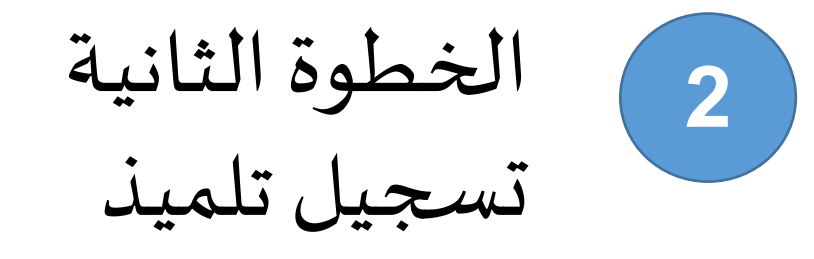

أ - التعرف على التلميذ

يتكون معرف التلميذ من 12 رقما

يتمتع التلاميذ المرسمين بالأقسام التحضيرية بأولوبة الترسيم بمدارسهم الأصلية - تلميذ مرسم بقسم تحضيري الضغط على "نعم" - إدخال معرف التلميذ - النقر على "موافق" للتحصل على معرف التلميذ يجب الاتصال بمدير المدرسة

| لأولى من التعليم الابتدائي | س بالسنة ا            | عن بعد الخاد             | التسجيل ع                                                                |
|----------------------------|-----------------------|--------------------------|--------------------------------------------------------------------------|
| طباعة رصل التسبيل          | 3)<br>اختيار المدرسة  | 2)<br>المعليات التلبية   | التعرف على الطبية                                                        |
|                            | and the states of the |                          |                                                                          |
|                            | م بمدارسهم الأصلية    | لتحضيرية بأولوية الترسيد | يتمتع التلاميذ المرسمين بالأقسام ا                                       |
| ال السنة   ● نعم<br>0 لا   | ميم بنفص المدرسة خلا  | لة عمومية ويرغب في الترم | تلميذ مرسم بقسم تحضيري بمدرس<br>۱۱. ا ــــــــــــــــــــــــــــــــــ |
| 20                         |                       |                          | الدراسية 2020/2021                                                       |
|                            | بإدارة المدرسة        | التلميذ، الرجاء الاتصال  | في صورة عدم تحصلكم على معرف                                              |
| مواقق                      |                       |                          | معرف التلميذ                                                             |

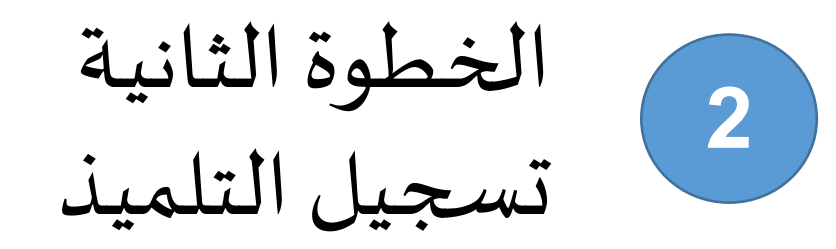

- تلميذ غير مرسم بقسم تحضيري الضغط على "لا" - يتوجب إدخال المعطيات الخاصة بالتلميذ حسب مضمون الولادة وباللغة العربية - النقر على "اطلعت ووافقت" - إدخال الرمز الموجود بالصورة - النقر على "التسجيل"

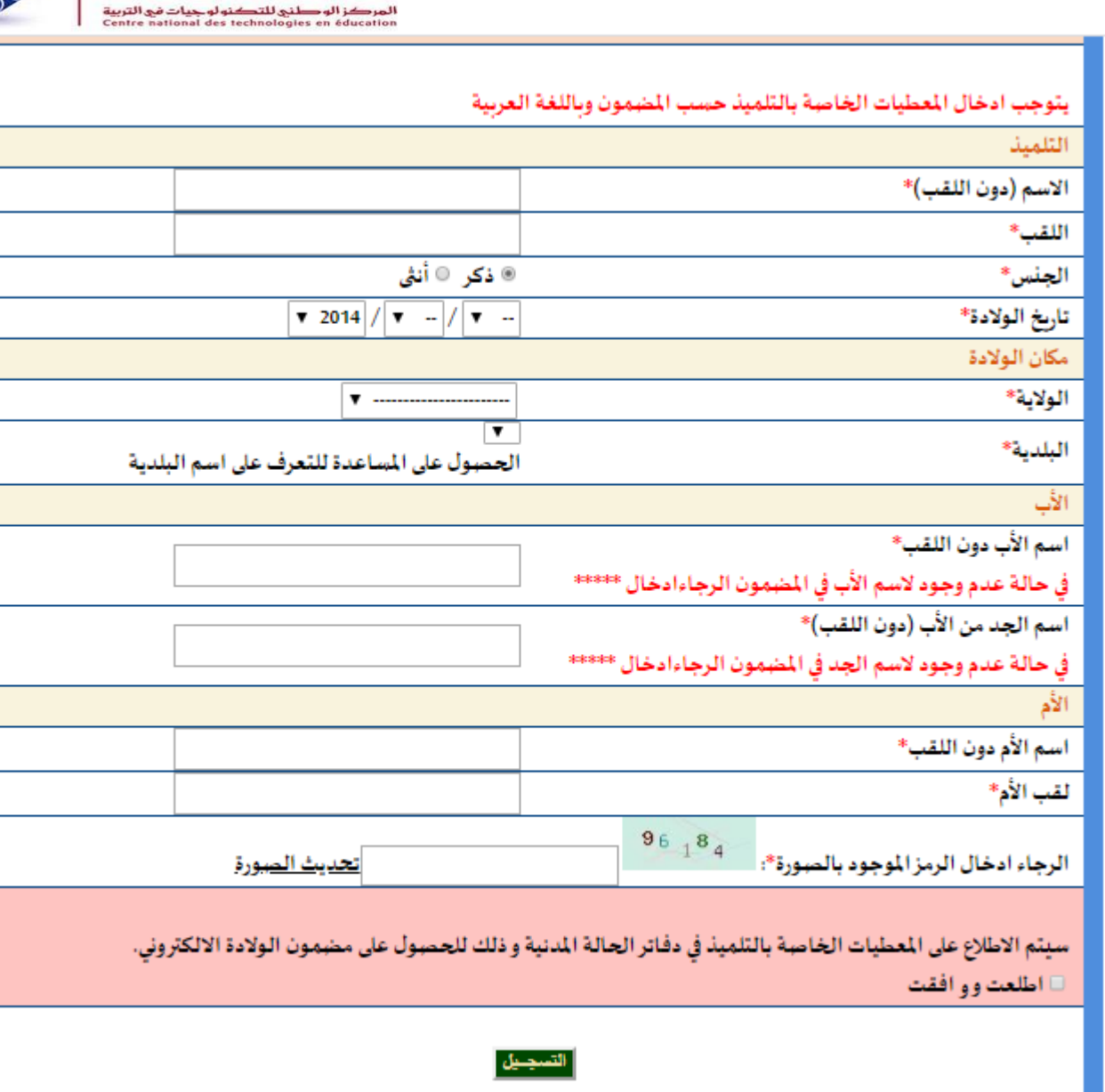

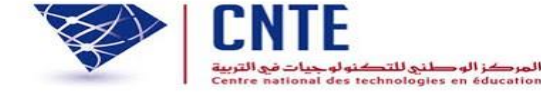

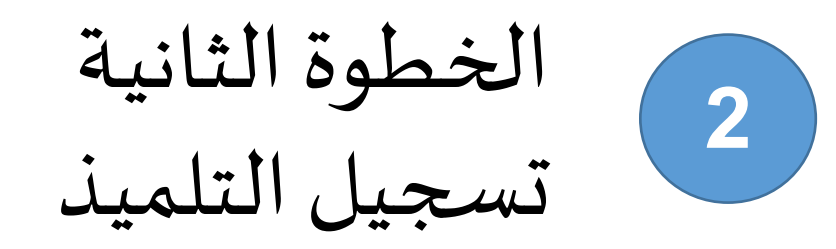

إذا لم يتم النقر على "اطلعت ووافقت" ستظهر للولي هذه الرسالة عليه الرجوع والنقر على الخانة "اطلعت ووافقت"

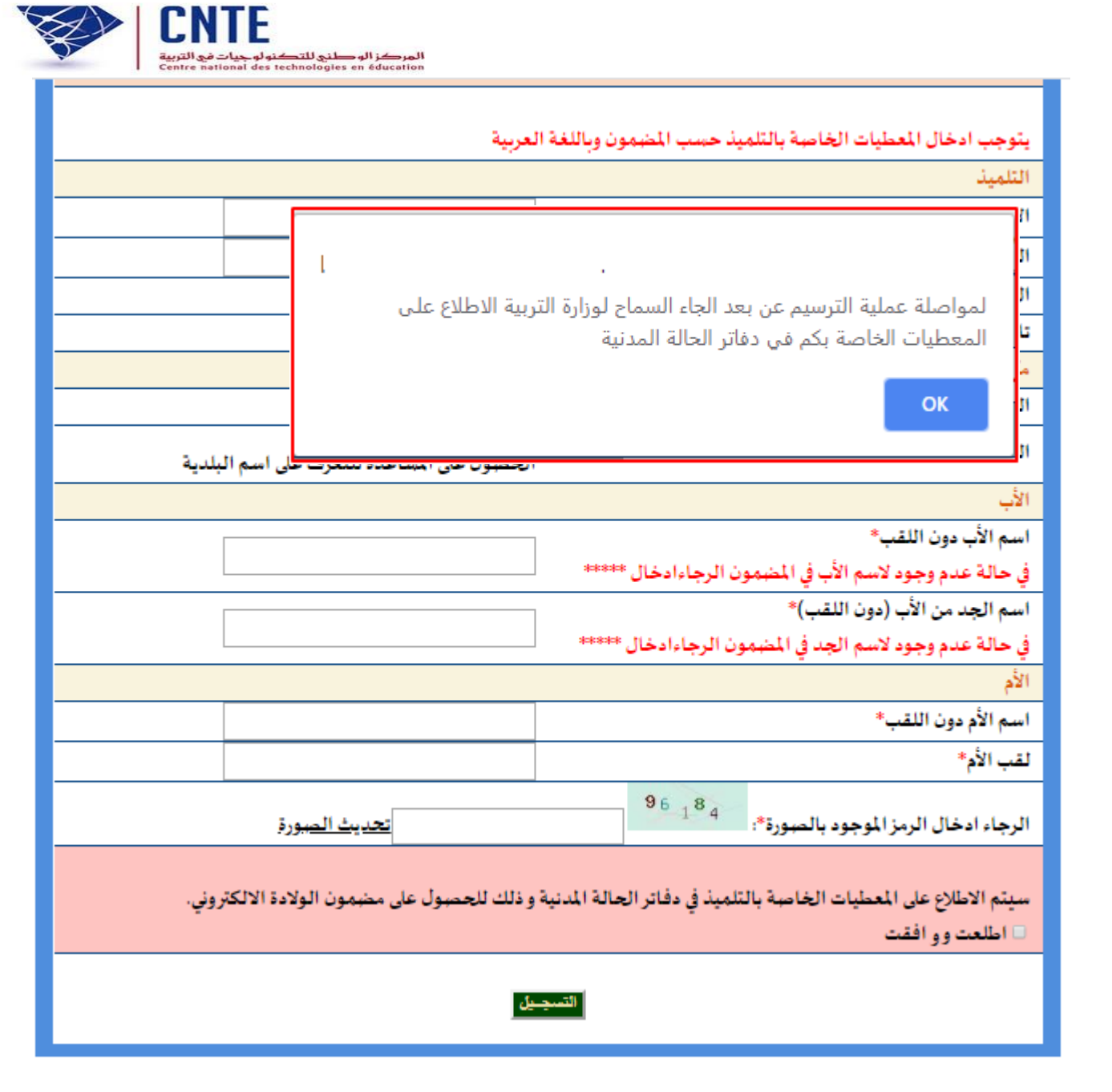

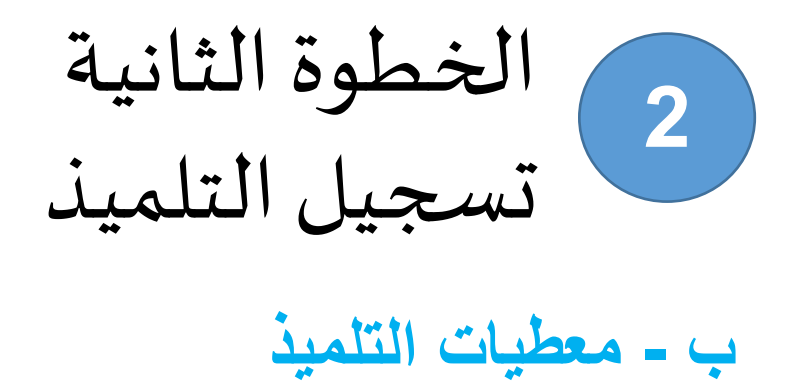

إذا لم يتم إدخال المعطيات بكل دقة كما هي مدونة بمضمون الولادة، سيتم عرض هذه الرسالة لذلك على الولي - إعادة "التثبت في المعطيات" أو - "البحث بالاعتماد على عدد الرسم"

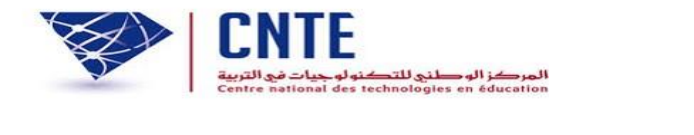

| التسجيل عن بعد الخاص بالسنة الأولى من التعليم الابتدائي                                                                                                    |
|----------------------------------------------------------------------------------------------------|
| لترف على الثلية المنابة العنية العنيز الدرسة علياتة رسل التسجيل                                                                                                    |
| المعطيات التي قمتم بإدخالها غير موجودة بدفاتر الحالة المدنية الرجاء تحديد المعطيات بكل دقة كما هي مدونة بمضمون الولادة او<br>اعادة البحث بالاعتماد على عدد الرسم الموجود بمضمون الولادة<br>البحث بالاعتماد على عدد الرسم التثبت في المعطيات |

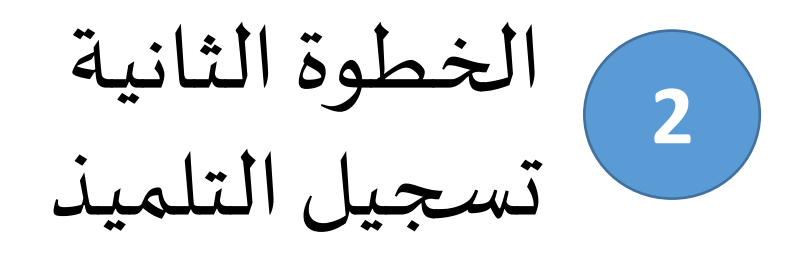

إذا تم إدخال المعطيات بكل دقة و مطابقة لمضمون الولادة تظهر هذه الصفحة لتأكيد المعلومات النقر على "معطيات صحيحة مواصلة التسجيل"

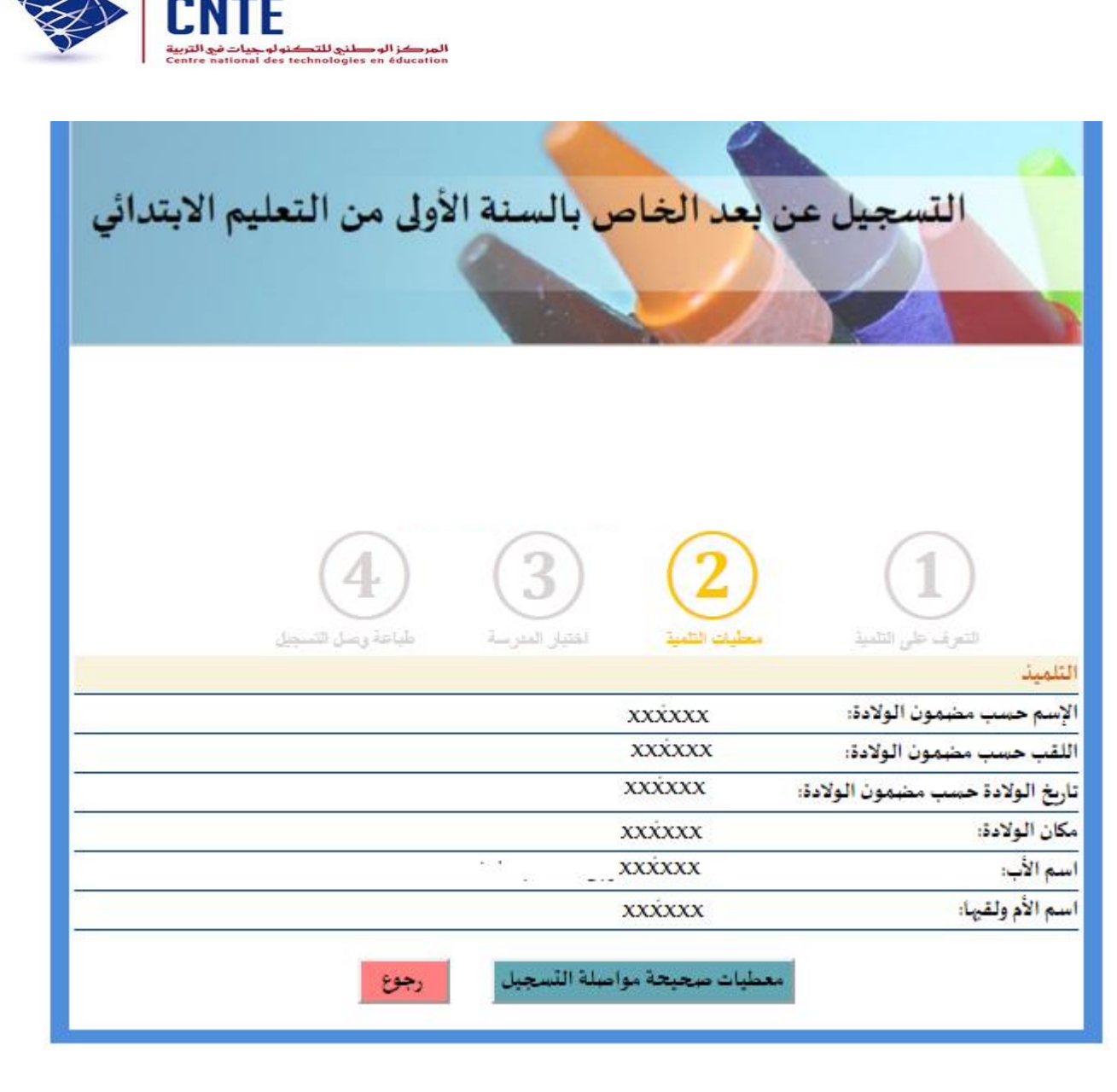

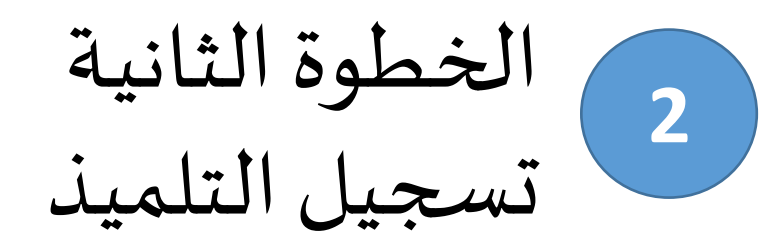

في هذه المرحلة سيتمكن الولي من تحديد عنوان السكنى وعنوان العمل ثم النقر على "تسجيل"

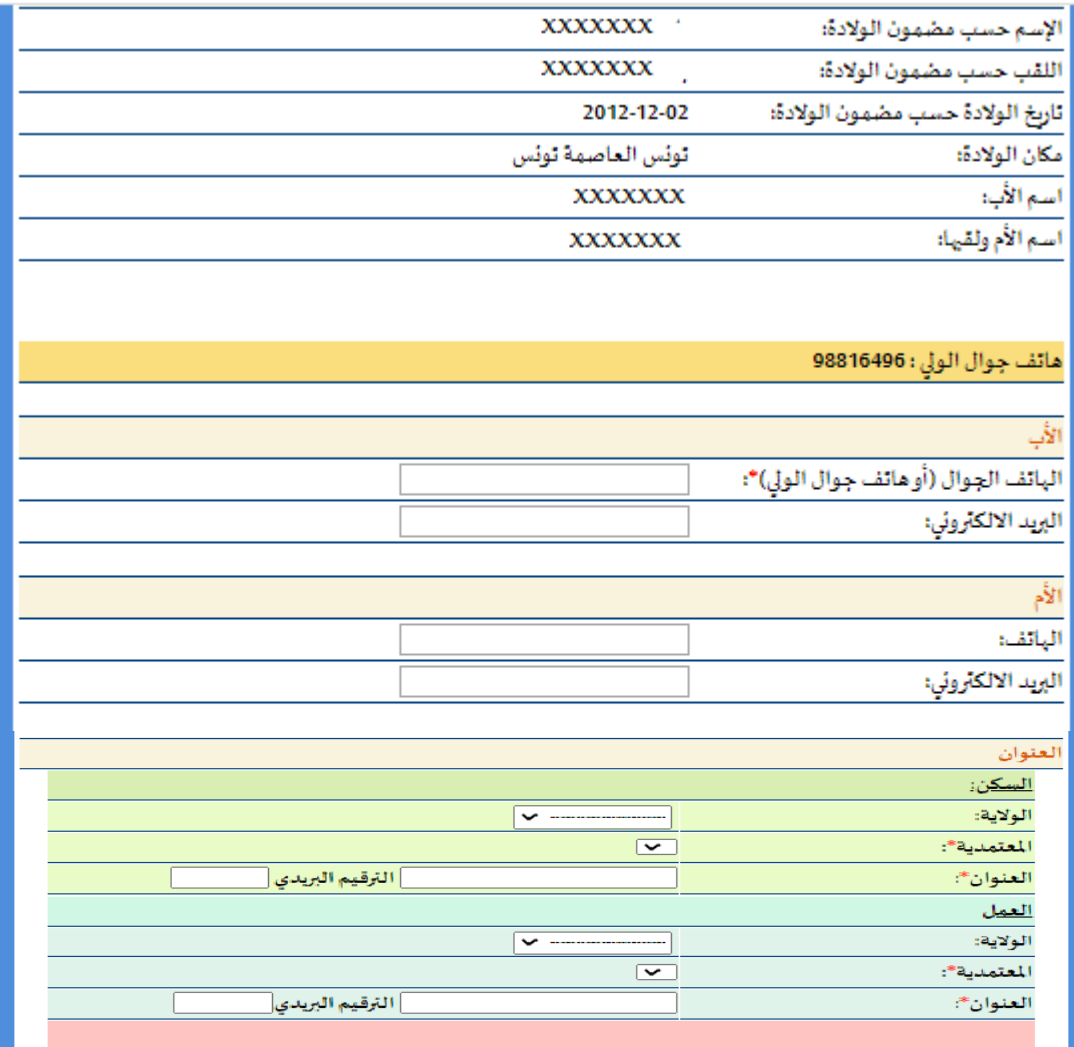

-أشهد بصحة المعطيات التي قمت بإدخالها

- يمكن لوزارة التربية والمندوبيات الجهوية الراجعة إليها بالنظر مطالبة الولي بتقديم مؤيدات للتثبت من المعطيات التي قمتم بإدخالها (شهادة عمل، شهادة إقامة)

-تتم عملية اختيار المدرسة بناء على المعطيات التي قمتم بإدخالها. في حالة الإدلاء بمعطيات خاطئة لن يتم تمكينكم من المدرسة التي قمتم باختيارها

🗆 اطلعت وو افقت

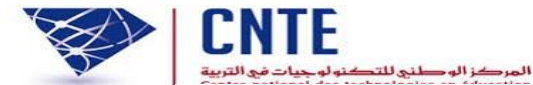

الخطوة الثالثة 3 اختيار المدرسة

ت – اختيار المدرسة

إذا تم خطأ في اختيار المعتمدية في الخطوة السابقة, يمكن تغيير الخطأ بالنقر على "تغيير المعطيات"

|  | <br>- |  |
|--|-------|--|
|  |       |  |

سياحة وللس التاسيين

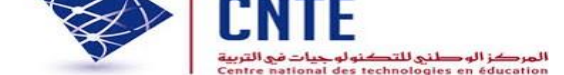

v

#### هام جدا:

- يتوجب عليكم اختيار أحد المدارس الموجودة بالمعتمديات التي قمتم بادراجها عند حجز عنوان السكن وعنوان العمل والتي بها مقاعد شاغرة - في حالة عدم الرضاء على المدرسة التي قمتم باختيارها يمكنكم وضع منظوركم في قائمة الانتظار في مدرستين يتم اختيارهما تفاضليا عند النقر على زرغير "غير راض على الاختيار و أرغب في ترسيم ابني بمؤسسة أخرى".

سيتم النظر في مطالب الاعتراضات من طرف المندوبية الجهوبة للتربية في مرحلة موالية.

- لا يمكن تغيير المعطيات بعد مرحلة اختيار المدرسة

- يمكنم تغيير المعطيات التي قمتم بادراجها عبر الر ابط: تغيير المعطيات

المدرسة الابتدائية التي تربدون الترسيم بها المعرف الوحيد XXXXXX الاسم واللقب XXXXXX المعتمدية قلعة الأتدلس ٠ المؤسسة التربوية (يتوجب عليكم اختار مدرسة من بين هذه م. إ. قنطرة بنزرت - قلعة الأندلس القائمة) 💻 غير راض على الاختيار و أرغب قي ترسيم ابني بمؤسسة أخرى

المصادقة

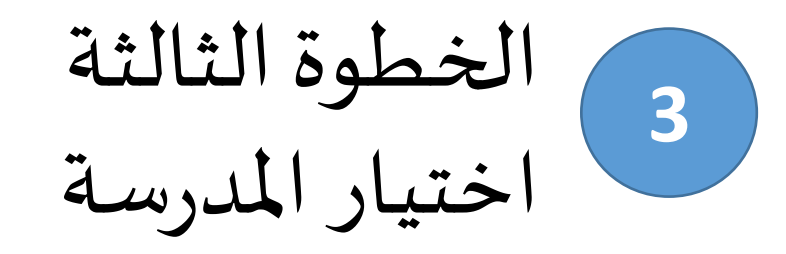

ت – اختيار المدرسة: مدرسة لا تشهد إقبالا كبيرا

✓ تقوم المنظومة بعرض المدارس التي بها شغور و الموجودة بالمعتمديات
 المدونة بعنوان السكن و عنوان العمل
 ✓ يقوم الولي باختيار إحدى المدارس المعروضة

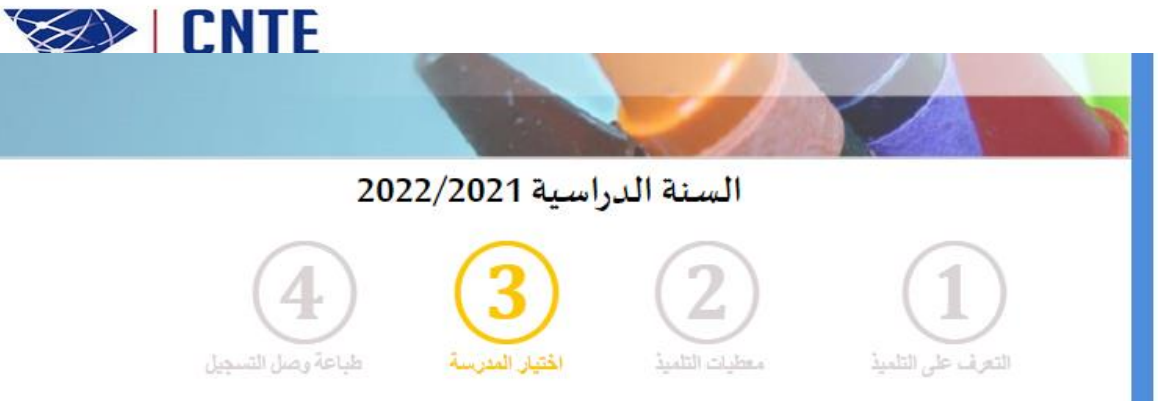

#### هام جدا:

- يتوجب عليكم اختيار أحد المدارس الموجودة بالمعتمديات التي قمتم بإدراجها عند حجز عنوان السكن و عنوان العمل و التي بها مقاعد شاغرة - في حالة عدم الرضاء على المدرسة التي قمتم باختيارها يمكنكم وضع منظوركم في قائمة الانتظار في مدرستين يتم اختيارهما تفاضليا عند النقر على زر "غير راض على الاختيار و أرغب في ترسيم ابني بمؤسسة أخرى"

- سيتم النظر في مطالب الاعتراضات من طرف المندوبية الجهوية للتربية في مرحلة موالية

- لا يمكن تغيير المعطيات بعد مرحلة اختيار المدرسة

- بمكنكم تغيير المعطيات التي قمتم بإدراجها عبر الر ابط: تغيير المعطيات

| XXXXXX                                                   | المعرف الوحيد                      |
|----------------------------------------------------------|------------------------------------|
| XXXXX                                                    | الاسم واللقب                       |
| قلعة الأندلس 🗸                                           | المعتمدية                          |
| عليكم إختيار مدرسة من هذه<br>م.إ. بوحنش - قلعة الأندلس ٧ | المؤسسة التربوية(يتوجب<br>القائمة) |
| <u>إ. بوحْنْشْ</u> و أرغب في ترسيم ابني بمؤسسة أخرى      | <sup>2</sup> غيرراض على اختيارم:   |
| المصادقة                                                 |                                    |

الخطوة الثالثة 3 اختيار المدرسة

ت – اختيار المدرسة: مدرسة تشهد إقبالا كبيرا

√في حالة اختيار الولي لمدرسة حددت من المندوبية الجهوية «كمدرسة ذات إقبال كبير» عليه اختيار مدرستين أخريين حتى يسهل على المندوبية عملية دراسة مطلبه ✓ تقوم المنظومة بإعلام الولى بأنه يمكن مطالبته بتقديم مؤيدات للتثبت من المعطيات التي قام بإدخالها (شهادة عمل، شهادة إقامة)

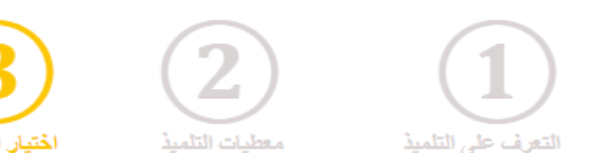

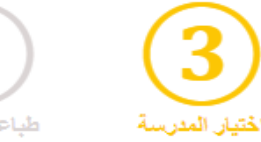

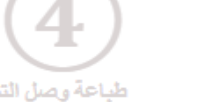

المركز الوطني للتكنولوجيات في الترم ntre national des technologies en éducation

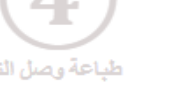

#### هام جدا:

- يتوجب عليكم اختيار أحد المدارس الموجودة بالمعتمديات التي قمتم بإدراجها عند حجز عنوان السكن وعنوان العمل والتي بها مقاعد شاغرة - في حالة عدم الرضاء على المدرسة التي قمتم باختيارها يمكنكم وضع منظوركم في قائمة الانتظار في مدرستين يتم اختيارهما تفاضليا عند النقر على زر "غير راض على الاختيار و أرغب قي ترسيم ابني بمؤسسة أخرى".

· سيتم النظر في مطالب الاعتراضات من طرف المندوبية الجهوية للتربية في مرحلة موالية

- لا يمكن تغيير المعطيات بعد مرحلة اختيار المدرسة

· بمكنكم تغيير المعطيات التي قمتم بإدراجها عبر الر ابط: تغيير المعطيات

|                                                                                   |                                                                                                    | المدرسة الابتدائية التي تريدون الترسيم بها                 |  |
|-----------------------------------------------------------------------------------|----------------------------------------------------------------------------------------------------|------------------------------------------------------------|--|
|                                                                                   | XXXXXX                                                                                              | المعرف الوحيد                                              |  |
|                                                                                   | × _ XXXXXX                                                                                          | الأسم واللقب                                               |  |
|                                                                                   | حلق الوادي 🗸                                                                                        | المعتمدية                                                  |  |
|                                                                                   |                                                                                                    | المؤسسة التربوية(يتوجب عليكم إختيار مدرسة من هذه           |  |
|                                                                                   | م. إ. العويلة طريق شكرة - حلق الوادي ~                                                              | القائمة)                                                   |  |
| , حالة عدم صحة                                                                    | لتثبت من عنوان العمل وعنوان السكن. في                                                               | الترسيم بهذه المدرسة هو ترسيم أولي. سيتم مطالبتكم بوثائق ل |  |
| 1                                                                                 | المعطيات التي قمتم بإدخالها أو عدم توفير المؤيدات المطلوبة لن يقع تمكينكم من م.إ. العوينة طريق سكرة |                                                            |  |
|                                                                                   | ضمانا لحسن سيرعملية الترسيم عن بعد الرجاء اختيار مدرستين أخرتين                                     |                                                            |  |
| ~                                                                                 |                                                                                                    | الاختيار الأول:                                            |  |
| ~                                                                                 |                                                                                                    | الاختيار الثاني:                                           |  |
| غيرراض على اختيار <u>م. إ. العوينة طريق سكرة و</u> أرغب قي ترسيم ابني بمؤسسة أخرى |                                                                                                    |                                                            |  |
|                                                                                   |                                                                                                    |                                                            |  |

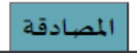

الخطوة الثالثة 3 اختيار المدرسة ت - اختيار المدرسة

إذا كان الولى غير راض على المدرسة ,عليه أولا اختيار مدرسة ثم النقر على الخانة "غير راض على الاختيار وأرغب في ترسيم ابني بمؤسسة أخرى" واختيار مدرستين يتم ترتيبهما تفاضليا مع تحديد سبب لاختيار سيدرج مطلب الولى ضمن قائمة انتظار المدرسة

| 💆 غير راض على الاختيار و أرغب قي ترسيم ابني بمؤسسة أخرى              |
|----------------------------------------------------------------------|
| الاختيار الأول:(سنتم وضع مطلبكم على قائمة الانتظار في هذه المدرسة)   |
| المندوبية الجهوبة للتربية :                                          |
| المفسسة التربوبة:                                                    |
| سيري اختياركم الأميسية:                                              |
| سبب إحبيارهم فهدد الموسمية.                                          |
| اقد قمت بقرسيم أخ/أخت تدام بالدرسة بالسنة الأمل.                     |
| — ــــــــــــــــــــــــــــــــــــ                               |
| 💷 القرب من المائل                                                    |
| 🗖 القرب من العمل                                                     |
| 🗖 سېب آخر                                                            |
| (في 3 أسطرعلى الأكثر)                                                |
|                                                                      |
|                                                                      |
|                                                                      |
|                                                                      |
| الاختيار الثاني: (سيتم وضع مطلبكم على قائمة الانتظار في هذه المدرسة) |
| المندوبية الجهوبة للتربية : ▼                                        |
| المؤسسة التربوية: 🔻                                                  |
| سبب إختياركم لهذه المؤسسة:                                           |
| 🗌 زاول التحضيري بالمدرسة                                             |
| 💷 لقد قمت بترسيم أخ/أخت توأم بالمدرسة بالسنة الأولى                  |
| 📃 له أخ/أخت تدرس بالمدرسة                                            |
| 🗖 القرب من المازل                                                    |
| 🗖 القرب من العمل                                                     |
| 🖵 سېب آخر                                                            |

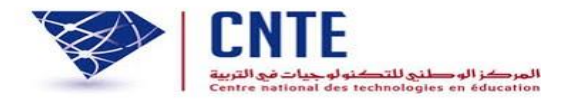

طباعة وصل التسجيل

عند استكمال عملية الترسيم سيحصل الولى على رسالة تأكيد التسجيل الأولى عن بعد النقر على "الموافقة وطباعة وصل الترسيم"

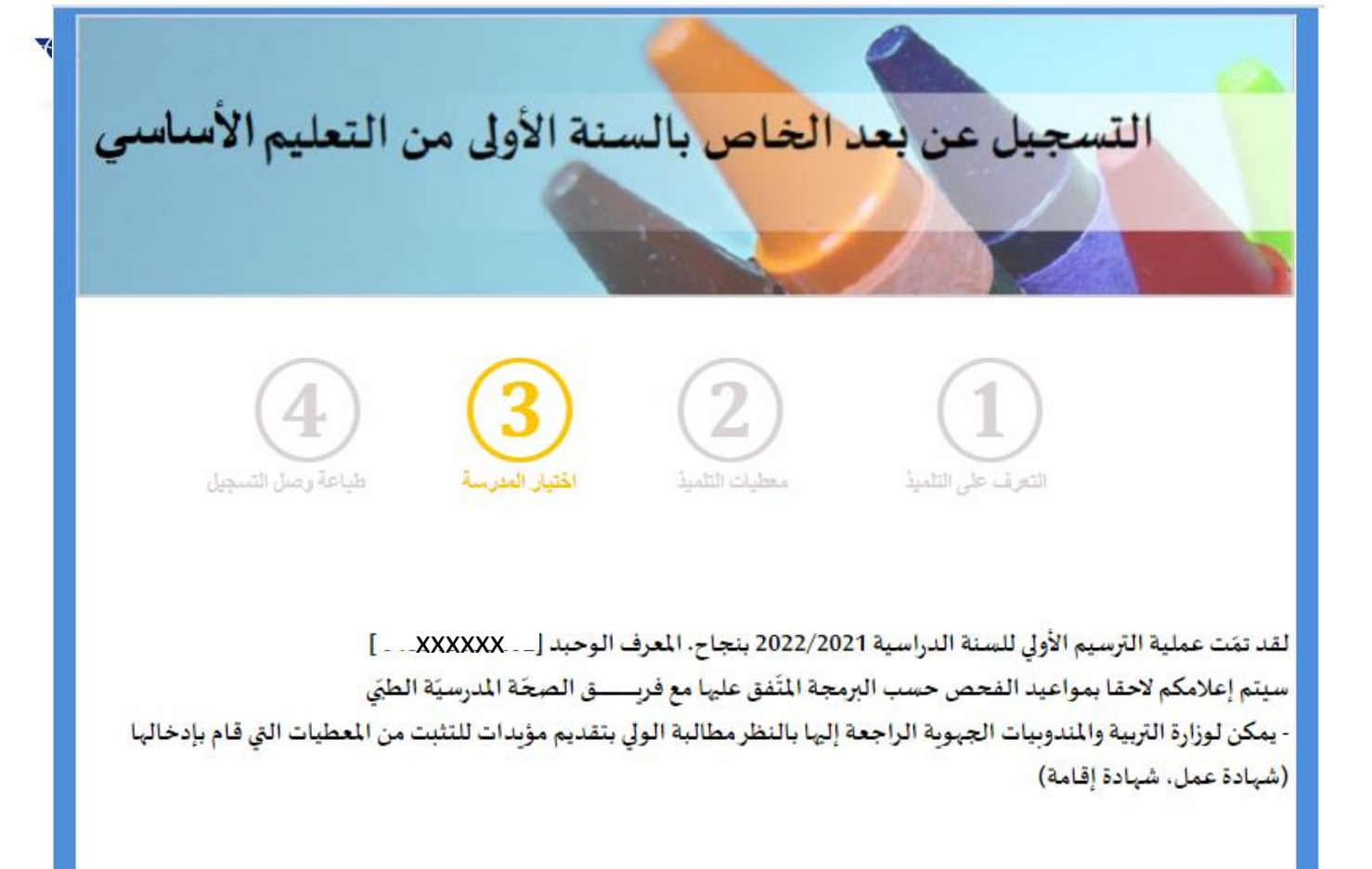

🗆 إطلعت وو افقت

المو افقة وطباعة وصل الترسيم

طباعة وصل التسجيل

### وصل التسجيل الأولي عن بعد الذي يمكن طباعته

وصل التسجيل الأولي لتلاميذ السنة الأولى من التعليم الأساسي

| لمعرف الوحيد للتلميذ             | XXXXXX                                  |
|----------------------------------|-----------------------------------------|
| لمندوبية الجهوية للتربية         | المندوبية الجهويّة للتربية بأريانة      |
| لمؤسسة التربوية                  | م.إ. بوحنش                              |
| التاريخ                          | *****                                   |
| لاسم و اللقب                     | xxxxxxxxxxxxxxxxxxxxxxxxxxxxx           |
| ناريخ الولادة حسب مضمون الولادة: | *****                                   |
| مكان الولادة:                    | مدنين                                   |
|                                  |                                         |
| الأب                             |                                         |
| لاسم:                            | XXXXXXXXXXXXXXXXXXXXXXXXXXXXXXXXXXXXXXX |
| لہاتف:                           | XXXXXX                                  |
| البريد الالكتروني:               |                                         |
| الأم                             |                                         |
| لاسم:                            | xxxxxxxxxxxxxxxxxxxxxxxxxxxxx           |
| لہاتف:                           | XXXXXX                                  |
| البريد الالكتروني:               |                                         |

| العنوان       |                                              |
|---------------|----------------------------------------------|
| عنوان المسكن: | تونس، حلق الوادي ، تونس، 2031                |
| عنوان العمل:  | 52 نہج سيدي عمر، قلعة الأندلس ، أربانة، 2031 |

## بالنسبة للتونسيين المولودين بالخارج

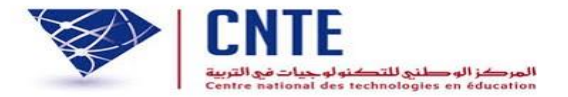

بالنسبة للتونسيين المولودين بالخارج، اختيار ولاية تونس و في خانة البلدية اختيار "خارج البلاد"

| لتلميذ                      |                 |                                                         |
|-----------------------------|-----------------|---------------------------------------------------------|
|                             |                 | الاسم (دون اللقب)*                                      |
|                             |                 | اللقب*                                                  |
|                             | ە ذكر 🔍 أنثى    | الجنس*                                                  |
| ▼ 2014                      | / 🔻 / 🔽         | تاريخ الولادة*                                          |
| ولادة                       |                 |                                                         |
| ▼                           | تونس            | الولاية*                                                |
|                             | خارج البلاد 🔹   | *31.11                                                  |
| اعدة للتعرف على اسم البلدية | خارج البلاد     |                                                         |
|                             | تونس العاصمة    | الأب                                                    |
|                             | حلق الوادي      | اسم الأب دون اللقب*                                     |
|                             | قرطاج           | في حالة عدم وجود لاسم الأب في المضمون الرجاءادخال ***** |
|                             | سيدي بوسعيد<br> | اسم الجد من الأب (دون اللقب)*                           |
|                             | المرسى<br>باردە | في حالة عدم وجود لاسم الجد في المضمون الرجاءادخال ***** |
|                             | باردو<br>الک م  | الأم                                                    |
|                             | سیدی حسین       | اسم الأم دون اللقب*                                     |

بالنسبة لتسجيل توأم بنفس المدرسة

-يتوجب على الولي عند فتح الحساب الخاص به تحديد أنه سيقوم بتسجيل توأم في نفس المدرسة -يمكنه هذا الحساب من تسجيل ثلاثة أطفال لهم نفس تاريخ الولادة

| رجاء التأكد من صحة رقم بطاقة التعريف الخاصة بأ | كم ومن رقم الهاتف الجوال لمواصلة المراحل الموالية |
|------------------------------------------------|---------------------------------------------------|
| نجاح                                           |                                                   |
| فم بطاقةا لتعربف الوطنية                       |                                                   |
| باتف الجوال(تصلكم علية كلمة العبور)            |                                                   |
| كيد الهاتف                                     |                                                   |
|                                                | 🔍 تلمبذ واحد                                      |
| ں ترغبون في تر <i>س</i> يم:                    | • توأم في نفس المدرسة (على الأقصى 3 أطفال)        |
| -                                              | توأم في مدارس مختلفة (على الأقصبي 3 أطفال)        |

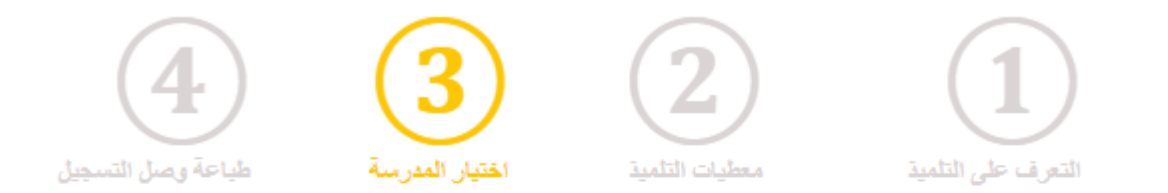

- عند تسجيل الطفل الثاني أو الثالث تقوم المنظومة بوضعه آليا بنفس المدرسة التي اختارها الولي للطفل الأول(حتى إن لم يتوفر بها شغور)

لقد نم ترسجيل ابنكم بنفس المدرسة التي قمتم باختيارها سابقا

لقد تمَت عملية الترسيم الأولي للسنة الدراسية 2021/2020 سيتم إعلامكم لاحقا بالاجراءات الخاصة لاتمام عملية الترسيم

🔲 إطلعت وو افقت